# The Platform eCommerce Functionality EXTERNAL USER GUIDE

# Contents

| Create a login for The Platform        | 4  |
|----------------------------------------|----|
| Log on to The Platform                 | 8  |
| Search for a Training Course           | 10 |
| Checking Training Course Prerequisites | 14 |
| Book and Pay for Training              | 16 |

#### Create a login for The Platform

This guide is intended for individuals looking to undertake training at the Metro Academy. There is a separate guide for Administrators at customer organisations.

Follow the link https://metrotrains.csod.com/selfreg/register. aspx?c=%255e%255e%255eCLurKfkFigElVPViVjoZ0Q%253d%253d to create a logon.

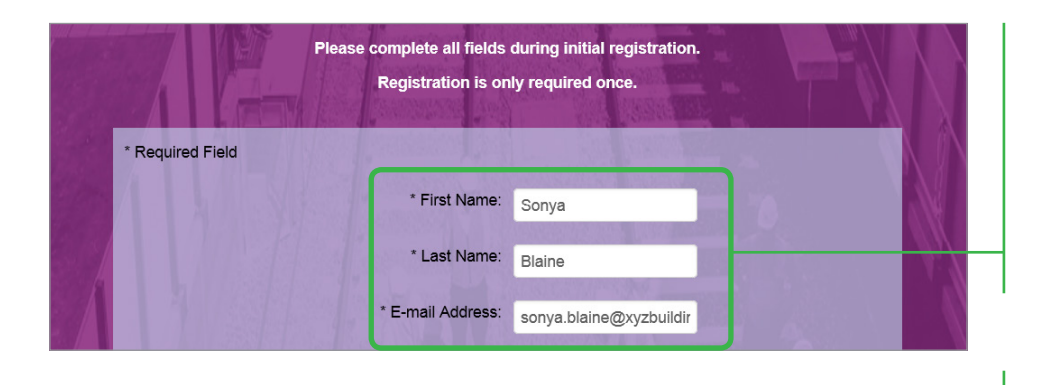

| 1          | *Primary OU                                     |  |
|------------|-------------------------------------------------|--|
| The second | If External selected above - enter Company name |  |

|                   |              | * Last Name: Blaine              |            |
|-------------------|--------------|----------------------------------|------------|
| Search Primary O  | U            |                                  | ×          |
| Title:            |              |                                  | ( Complete |
| Conny             |              |                                  | Search     |
| Title             | ID           | Parent                           | (1 result) |
| Title<br>External | ID<br>EXE001 | Parent<br>Metro Trains Melbourne | (1 result) |

1 Enter your first name, last name and your e-mail address.

Note: Your e-mail address is used as your username.

2 Next to Primary OU: (Primary Organisational Unit), click on the expand icon.

> Primary OU is a mandatory field, where you search and select your employer's name.

3 In the textbox underneath Title: enter the name of your employer...

and click on Search.

In this example we were searching for the employer **John Holland**, using the keyword **John**.

| Title:        |        | ID: |          |            |
|---------------|--------|-----|----------|------------|
| John          |        |     |          | Search     |
| <b>T</b> 41 - |        |     | Proved   | (1 result) |
| litie         | U      |     | Parent   |            |
| John Holland  | JH EXT |     | External |            |

| Search Primary         | ou | and the second second second second second second second second second second second second second second second | ×        |
|------------------------|----|----------------------------------------------------------------------------------------------------|----------|
| Title:<br>xyz building |    | :                                                                                                    | د Search |
| Title                  | ID | Parent                                                                                                    |          |
|                        |    |                                                                                                    |          |

|                  |        | * Last Name: Blaine    |            |  |
|------------------|--------|------------------------|------------|--|
| Search Primary O | U      |                        | ×          |  |
| Title:           | .ID:   |                        |            |  |
| external         |        |                        | Q Search   |  |
|                  |        |                        |            |  |
|                  |        |                        | (1 result) |  |
| Title            | ID     | Parent                 |            |  |
| External         | EXE001 | Metro Trains Melbourne |            |  |
|                  |        |                        |            |  |
|                  |        |                        | 10         |  |
|                  |        |                        | 123        |  |

| *Primary OU: External 🖉 📺                                    |
|--------------------------------------------------------------|
| If External selected above - enter Company name Xyz Building |

|       | *Phone:                           | 040000000  |  |
|-------|-----------------------------------|------------|--|
|       | Unique Student Identifier (USI)   | 0000000000 |  |
| 5 1 1 | Rail Industry Worker (RIW) Number | 0000000    |  |

4 From the search results, **click** on your employer's name.

What if the Search doesn't show my employer?

If you can't find your employer when doing a search, follow **Steps 5 & 6** on the **next page**.

Go-to step 7 if you have entered your employer details successfully in step 4.

5 If you searched for your employer and there were no relevant results...

Click on the textbox under **Title**:. **Delete** your last search, then type **external** and...

click Search.

In the search results, select **External**.

- 6 Enter your employer's name in the box highlighted.
- 7 Enter a contactable phone number in the Phone: field.
   Enter your Unique Student Identifier and Rail Industry Worker Number if available.

|                    | Medical Cate                                                                                                    | gory: 🛃                                                                                                    | ٤<br> | If you know your<br>Medical Category,<br>click the expand<br>icon, next to<br>Medical Category. |
|--------------------|----------------------------------------------------------------------------------------------------|----------------------------------------------------------------------------------------------------|-------|-------------------------------------------------------------------------------------------------|
| Title              | ID P                                                                                                    | (4 res                                                                                                    | ults) |                                                                                                 |
| Medical Category 1 | Medcat1 M                                                                                                    | etro Trains Melbourne                                                                                                    |       |                                                                                                 |
| Medical Category 2 | Medicat2 M                                                                                                    |                                                                                                    |       | Select your <b>Medical</b>                                                                      |
| Medical Galegory 2 | Weddatz                                                                                                    |                                                                                                    |       | Category.                                                                                       |
| Medical Category 3 | Medcat3 N                                                                                                    | etro Trains Melbourne                                                                                                    |       |                                                                                                 |
| N/A                | N/A N                                                                                                    | etro Trains Melbourne                                                                                                    |       |                                                                                                 |
|                    | asi                                                                                                    | Numeracy<br>Oral Communication (English)                                                                                                    |       | assistance,<br>select the<br>checkbox above<br>the appropriate<br>assistance type.              |
|                    | *New passw<br>*Confirm passw                                                                                                    | ord: ••••••                                                                                                    |       | <b>0</b> Enter in a password.                                                                   |
|                    | * Passwords must contai<br>* Passwords must cont<br>* Passwords cannot have three<br>* Passwords cannot<br>* Passwords cannot be the same | h both upper and lower case letters<br>ain alpha and numeric characters<br>or more consecutive characters the same<br>nust be 8 - 20 characters<br>have leading or trailing spaces<br>as the Username. User ID or e-mail address |       | <b>Note</b> the password creation criteria beneath the password fields.                         |
|                    | Already a<br>Return to b                                                                                                    | user? Login here<br>rowsing? Click here                                                                                                    |       | <b>1</b> Enter the text displayed in the text image, exactly                                    |

as displayed

12 Click on Login

process.

screen.

to complete the

After clicking **Login**, you will be taken to The Platform login

above.

PRADILLO YARD

Cancel Login

antcha

#### Log on to The Platform

To logon to The Platform - https://metrotrains.csod.com/

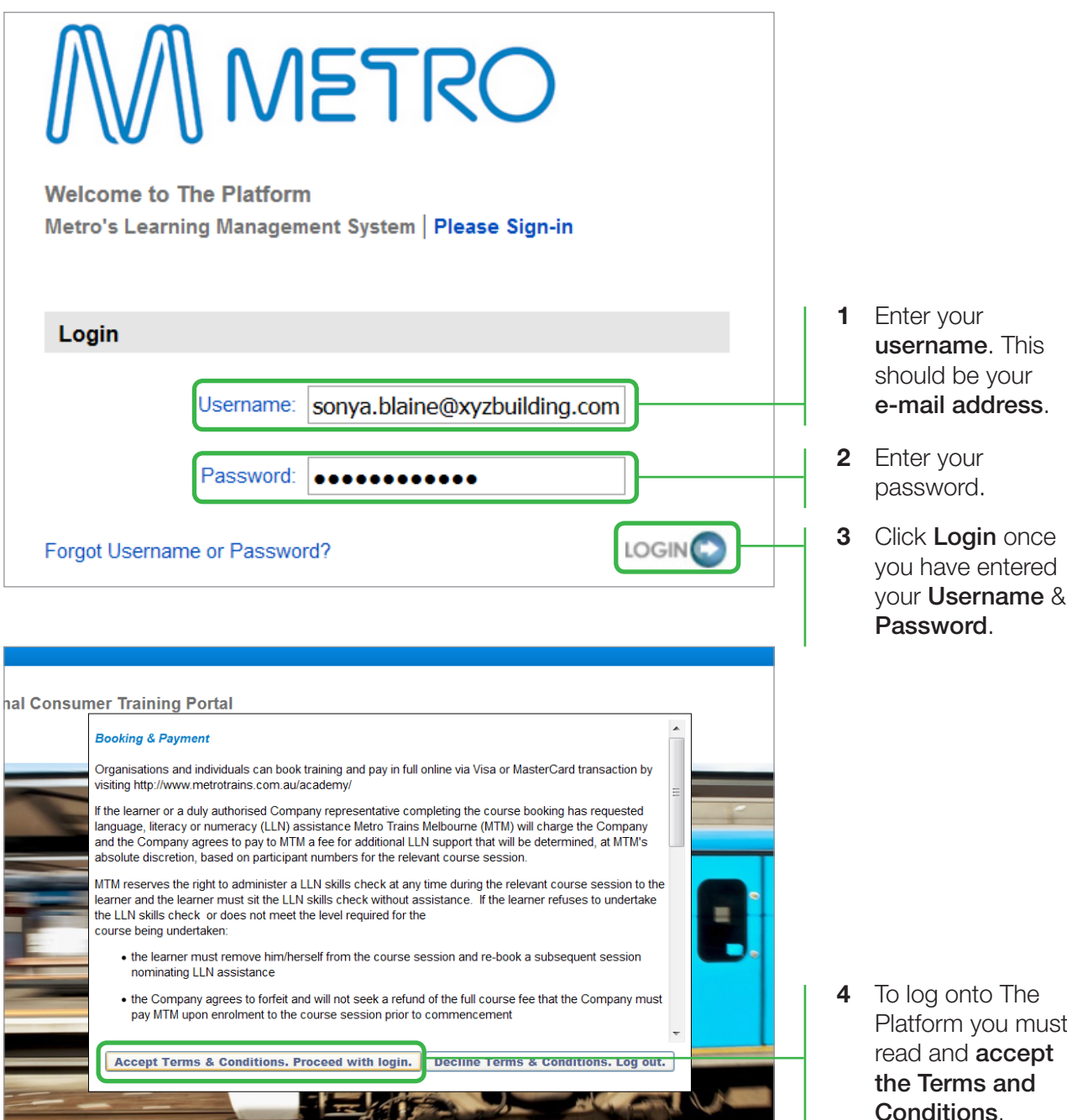

If this is the first time you are logging in, you may be prompted to change your password. You may also need to change your password if it has expired. Go to the next page to learn how to change your password.

Platform you must Conditions.

| Change password                                                                                                    | _ |                                                                                             |
|----------------------------------------------------------------------------------------------------|---|---------------------------------------------------------------------------------------------|
| Your password has expired. Please change your password.<br>The new password must match the following criteria:                                                                                                    |   |                                                                                             |
| <ul> <li>* Passwords must contain both upper and lower case letters</li> <li>* Passwords must contain alpha and numeric characters</li> <li>* Passwords cannot have three or more consecutive characters the same</li> <li>* Passwords cannot be the same as the previous 8 passwords</li> <li>* Passwords must be 8 - 20 characters</li> <li>* Passwords cannot have leading or trailing spaces</li> <li>* Passwords cannot be the same as the Username, User ID or e-mail address.</li> </ul> | 1 | Read the password creation criteria.                                                        |
| Change your password Current password                                                                                                    | 2 | Enter your<br>current password<br>/ password<br>provided.                                   |
| New password Confirm password                                                                                                    | 3 | Create a valid<br><b>new password</b> ,<br>that meets the<br>password creation<br>criteria. |
|                                                                                                    | 4 | Re-enter the created password for confirmation.                                             |

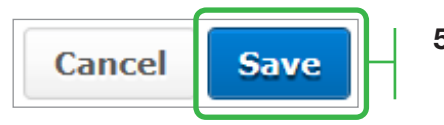

5 Click Save to

complete.

# Search for a Training Course

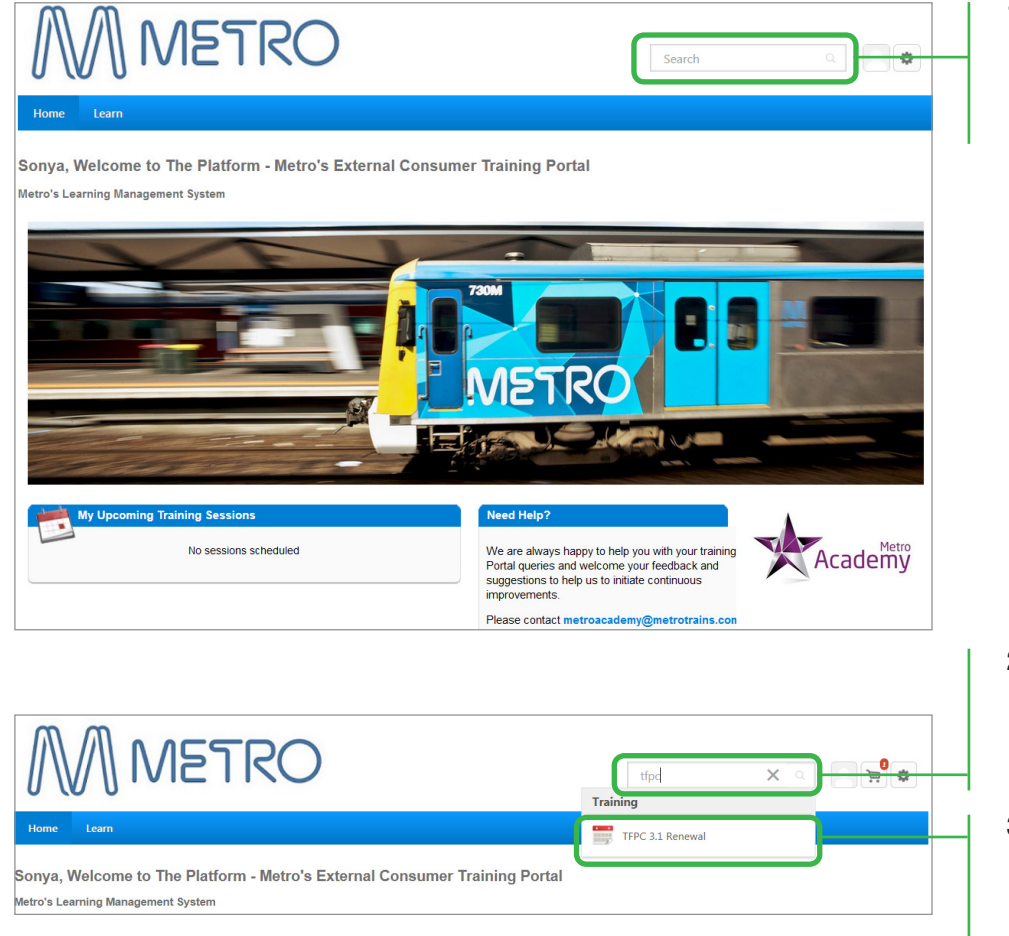

 Locate the search bar (top right corner of Welcome page).

- 2 Type the course that you are looking for in the search bar.
- 3 The results are presented below the search bar.

If the course you are searching is displayed, **click** on the **course title**.

> If you have selected a course using the above method, you can skip **steps 4-8**.

For a more detailed search, you can utilise the **Global search** function.

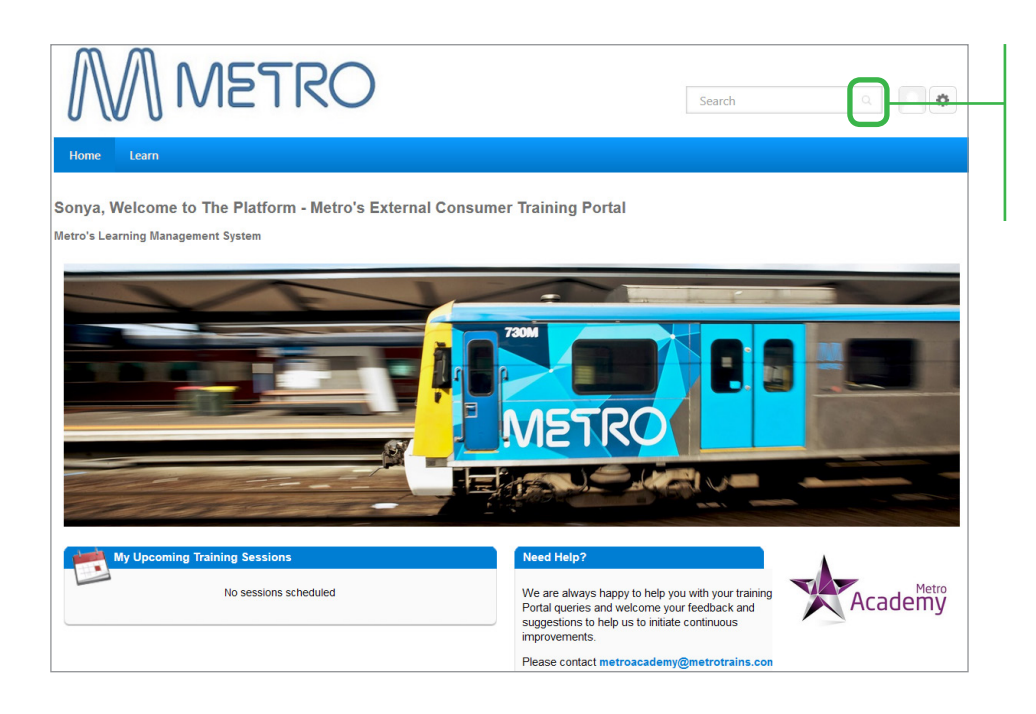

4 To access **Global search**, click on the **Search** icon located on the top right of the window.

Training courses can be browsed for in the **Training results**, as shown in the below image. To search for a specific training course, go to **step 6**.

|                | Global search                                                                                                    |
|----------------|----------------------------------------------------------------------------------------------------|
| Training Clear | What would you like to search for? Search                                                                                                    |
|                | Training results (15)                                                                                                    |
|                | Track Vehicle Operator (TVO1)     Event   Metro Academy   A5550.00     This course wull instruct the Track Vehicle Operator in how to safely operate a Track Vehicle fitted with rail guidance     wheles within a worksite under protection. Tickets have a life of two years, or the individuals medical, whichever if the     lesser. This course is aligned to nationally accredited units of competency. Students who successfully com |
|                | Train Track Safety Awareness           Event   Metro Academy   A5220.00           This course is the minimum requirement for employees who work within the rail corridor. Tickets have a life of two years, or the individual's medical, whicheve is the lesser. The session includes a practical component and the Metro Safety & Environmental Induction, which allows participants to visit the rail network. This course is align       |
|                | Handsignaller Renewal     Event   Metro Academy   A5227.27     This course is for people who wish to renew their Handsignaller tickets. Tickets have a life of two years, or the individual's medical, whichever is the lesser. PREREQUISITES - Category 1 Rail Medical and prior completion of the following units of competency TLIF2080 Safely access the rail corridor - TLF2082 Perform handsignaller duties.                          |
|                | Lookout           Event   Metro Academy   A\$300.00           This course will provide information on how to fulfil the role of the Lookout. Tickets have a life of two years, or the individual's medical, whichever it the lesser. This course is aligned to nationally accredited units of competency. Students who successfully complete all requirements of this course will be awarded a Statement of Attainment w                    |

5 Training courses on offer will be displayed and can be viewed by scrolling down the page. Skip below steps if you have already selected a course.

| Global search                                                                                                    | 6 | Type in the name<br>of the course in the<br>space provided.                                                                         |
|----------------------------------------------------------------------------------------------------|---|----------------------------------------------------------------------------------------------------|
| tfpc Search                                                                                                    | 7 | Click on <b>search</b> .                                                                                                    |
| Training results (6)  TFPC 3.1 Renewal  vent   Metro Academy   A5272.73  This course is for people who wish to renew their Track Force Protection Coordinator 3.1 ticket. Tickets have a life of two years, or the individual's medical, whichever is the lesser. PREREQUISITES - Successfully completed and endorsed Rail                                                                                                    | 8 | Click on the <b>course title</b> .                                                                                                  |
| Safety Worksite Hazard Assessments in accordance with MetroSafe Safety Bulletin, Category 1 Rail Medical a         Track Force Protection Coordinator 3.2 Renewal         Event   Metro Academy   AS318.18         This course is for people wishing to renew their Track Force Protection Coordinator 3.2 ticket. Tickets have a life of two years, or the individual's medical, whichever is the lesser. PREREQUISITES - Successfully completed and endorsed Rail Safety Worksite Hazard Assessments in accordance with MetroSafe Safety Bulletin, Category 1 Rail Medical an |   | In the above example<br>we searched for the<br>course <b>TFPC 3.1</b><br><b>Renewal</b> , using the<br>single keyword <b>tfpc</b> . |
| Track Force Protection Coordinator 3.3 Event   Metro Academy   A\$500.00                                                                                                    |   |                                                                                                    |

## Checking Training Course Prerequisites

Before you book and pay for training, confirm that you meet the training course prerequisites. If you don't meet the prerequisites and complete your booking, you will be withdrawn from the course and an administration fee of \$40, per course, will be charged.

| Fraining Dotails                                                                                                    |                                                                                                    |
|----------------------------------------------------------------------------------------------------|----------------------------------------------------------------------------------------------------|
| raining Details                                                                                                    |                                                                                                    |
| Handsignaller                                                                                                    |                                                                                                    |
| Event - Metro Academy - 8 hours - A\$495.00                                                                                                    |                                                                                                    |
| is course will provide information on how to fulfil the role of a Handsignaller. This course will also provide the ne<br>ogress further and become a Track Force Protection Coordinator. Tickets have a life of two years, or the individu<br>nationally accredited units of competency. Students who successfully complete all requirements of this course w<br>lowing upit decomentance. TuP302 Beform Audicinator and the The Tar an in-field assessment attached to | cessary prerequisite knowledge for individuals wishing to<br>I's medical, whichever is the lesser. This course is aligned<br>ill be awarded a Statement of Attainment with the<br>this course. You will have 30 days to complete the in-field |
| sessment PREREQUISITES - TTSA and Category 1 Rail Medical                                                                                                    |                                                                                                    |
|                                                                                                    |                                                                                                    |
| Sessions Details                                                                                                    |                                                                                                    |
| Show Available View full calendar                                                                                                    |                                                                                                    |
|                                                                                                    | 0 Results                                                                                                    |
| o sessions for this event are scheduled at this time.                                                                                                    |                                                                                                    |
|                                                                                                    |                                                                                                    |
|                                                                                                    |                                                                                                    |
|                                                                                                    |                                                                                                    |
|                                                                                                    |                                                                                                    |
|                                                                                                    |                                                                                                    |
|                                                                                                    |                                                                                                    |
|                                                                                                    |                                                                                                    |
| Sessions Details                                                                                                    |                                                                                                    |
| Sessions Details                                                                                                    |                                                                                                    |
| Sessions Details Price A\$495.00                                                                                                    |                                                                                                    |
| Sessions Details Price A\$495.00 Available languages                                                                                                    |                                                                                                    |
| Sessions Details Price A\$495.00 Available languages English (UK)                                                                                                    |                                                                                                    |
| Sessions Details Price A\$495.00 Available languages English (UK) Topics Stefuy                                                                                                    |                                                                                                    |

 After searching for a training course, training prerequisites can be found on the **Training Details** page. The training prerequisites are displayed in the training description, under **PREREQUISITES**.

- 2 For the majority of training courses, more information on prerequisites can be found by selecting the **Details** tab.
- 3 If more information on prerequisites is available in the **Details** tab, this will display as per the image captured here.

Prerequisites can be selected by clicking a training course title. This will take you to the **Training Details** of the training course you have selected.

Note – Not all training courses will have prerequisites displayed in the Details tab.

If you don't see prerequisites in the **Details** tab, refer to **Step 1**.

Train Track Safety Awareness

## Book and Pay for Training

Once you have selected a training course and have confirmed that you meet the prerequisites, follow these instructions to book and pay for the training.

| > Search >                                                                  | Training Details                                                                                                    |                                                                                                    |                                                                                                    |
|-----------------------------------------------------------------------------|----------------------------------------------------------------------------------------------------|----------------------------------------------------------------------------------------------------|----------------------------------------------------------------------------------------------------|
| This course is fit<br>the lesser, PREI<br>Medical and pr<br>protection asse | TFPC 3.1 Renewal<br>Event - Metro Academy - 8 hours - A\$272.73<br>or people who wish to renew their Track Force Protection<br>REQUISTES - Successfully completed and endorsed Rail S<br>in completion of the following units of comprehency - T<br>ssment - TLIW2001 Operate under track protection rules | Coordinator 3.1 ticket. Tickets have a life of two years, or<br>dety Worksite Hazard Assessments in accordance with M<br>Source Stelly access the rail corridor - TLIF2081 Perform I | the individual's medical, whichever is<br>etroSafe Safety Bulletin, Category 1 Rail<br>lookout duties - TLIF3083 Conduct track |
| Sessions<br>Show A                                                          | Details<br>vailable View full calendar                                                                                                    |                                                                                                    |                                                                                                    |
|                                                                             | 15015 - Session Details<br>Session - Metro Academy - 7 hours, 30 minutes -<br>Location<br>Metro Academy - Bakehouse Road Sth Kensington<br>English (UK)                                                                                                    | <b>A\$272.73</b><br><b>Duration</b><br>15/05/2017, 08:30 - 15/05/2017, 16:00                                                                                                    | 19 Openings available<br>Add to Cart                                                                                           |

1 Click Add to Cart, on the course you want to attend.

| Shopping Cart                                                                                                    |                    |                  |                        |                  |   |                                                       |
|----------------------------------------------------------------------------------------------------|--------------------|------------------|------------------------|------------------|---|-------------------------------------------------------|
| Shopping Cart                                                                                                    |                    |                  |                        | Options <b>v</b> |   |                                                       |
| Please ensure you meet all the PRE-REQUIST                                                                                                    | ES for the trainin | ig you are purch | asing.                 |                  |   |                                                       |
| Title                                                                                                    | Vendor             | Recipient        | Quantity &             | Subtotal         |   |                                                       |
| TFPC 3.1 Renewal                                                                                                    | Metro<br>Academy   | Blaine,<br>Sonya | price<br>1 x A\$272.73 | A\$272.73 😒      |   |                                                       |
|                                                                                                    |                    |                  | Subtotal:              | A\$272.73        |   |                                                       |
|                                                                                                    |                    |                  | Total:                 | A\$272.73        | 2 | Click on <b>Proceed</b><br>To Checkout, to            |
|                                                                                                    |                    | Continue Shop    | Proceed                | d To Checkout    |   | continue with the purchase.                           |
| Please ensure you meet ALL THE PRE-REQUISITES prior to purchase.<br>If you fail to meet the pre-requisites for this training you are likely to be withdrawn and charged a \$40.00 per<br>person per course administration fee.<br>Please check all pre-requisites are met and current. |                    |                  |                        |                  |   | Select <b>Continue</b><br><b>Shopping</b> if you want |
|                                                                                                    |                    |                  |                        |                  |   | training courses in the same transaction.             |

| > Shopping Cart > Checkout                                                                                                    |                        |   |                                    |
|----------------------------------------------------------------------------------------------------|------------------------|---|------------------------------------|
| Step 1 - Payment                                                                                                    | Purchase summary       |   |                                    |
| you fail to meet the pre-requisites for this training you are likely to be withdrawn and charged a \$40.00 per person per<br>urse administration fee. | TFPC 3.1 Ren A\$272.73 |   |                                    |
| ease ensure:                                                                                                    | Subtotal A\$272.73     |   |                                    |
| ALL defails are correct     ALL pre-requisites are met                                                                                                |                        |   |                                    |
| Payment Beview Confirmation                                                                                                    |                        |   |                                    |
| Permanent Malaal                                                                                                    |                        |   | ha tha <b>Devine ant</b>           |
| Select V                                                                                                    |                        | 3 | Method dropdow                     |
| Credit Card                                                                                                    |                        |   | Select Credit Car                  |
| Back                                                                                                    |                        |   | Olion Next.                        |
|                                                                                                    |                        |   |                                    |
|                                                                                                    |                        |   |                                    |
|                                                                                                    |                        |   |                                    |
|                                                                                                    |                        |   |                                    |
| Credit Card Information                                                                                                    |                        |   |                                    |
|                                                                                                    |                        |   |                                    |
|                                                                                                    | 154                    | 5 | Enter your 16                      |
|                                                                                                    |                        |   | algit <b>Visa</b> or<br>MasterCard |
| CARD NUMBER                                                                                                    |                        | - | number.                            |
| A1111111111111                                                                                                    |                        |   |                                    |
| 4111111111111                                                                                                    |                        | 6 | Enter your credit                  |
|                                                                                                    | ODE                    |   | (MM) and year                      |
|                                                                                                    |                        |   | (YYYY).                            |
| 02 2020 4                                                                                                    | 11                     |   | Then enter your                    |
|                                                                                                    |                        |   | CVV code (last 3                   |
|                                                                                                    |                        |   | digits on the back                 |

Credit Verification Value (CVV) code protects the safety of funds when making purchases via the internet. The CVV code helps prove the actual physical card is present and the card account is legitimate.

of card).

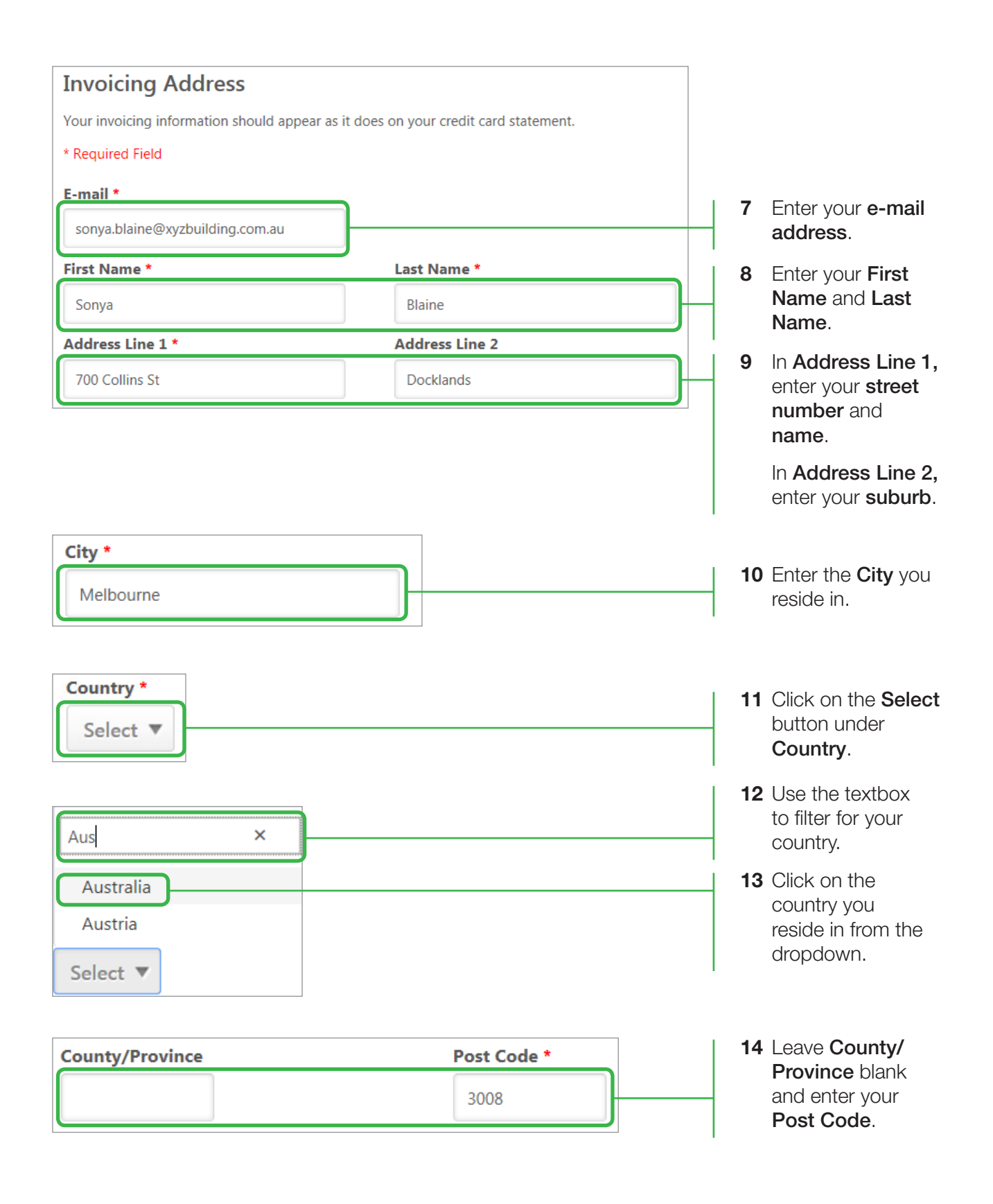

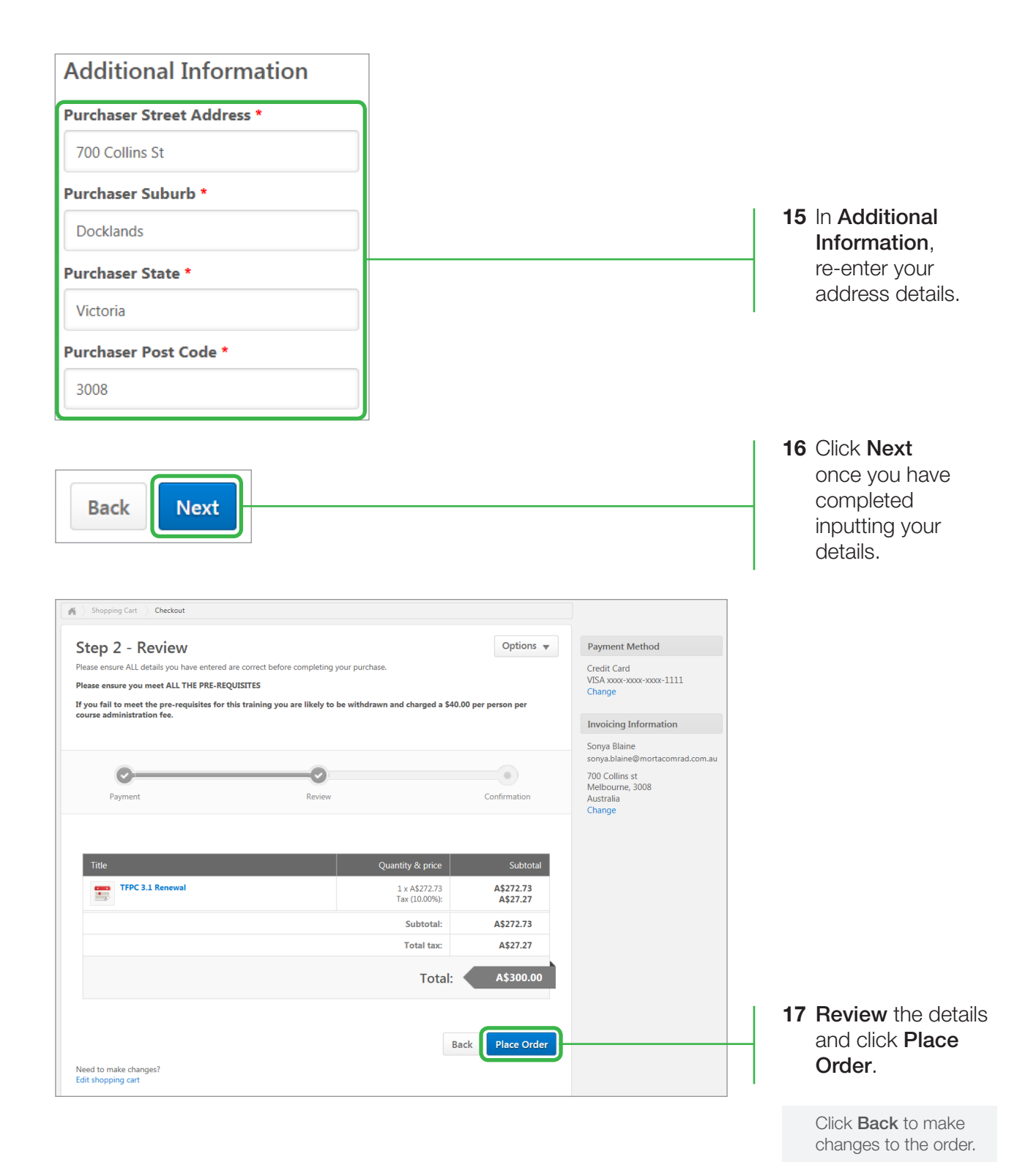

| Step 3 - Confirmation                                               |                | Options 🔻    |  |  |
|---------------------------------------------------------------------|----------------|--------------|--|--|
| 0                                                                   |                | •            |  |  |
| Payment                                                             | Review         | Confirmation |  |  |
| Purchase confirmation for 49499409                                  | 17666264503012 |              |  |  |
| Thank you for completing your training purchase with Metro Academy. |                |              |  |  |
| A confirmation receipt will be emailed to                           | o you.         |              |  |  |
| We look forward to seeing you at the co                             | urse.          |              |  |  |

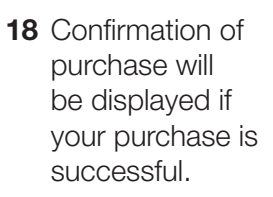

Upon confirmation you will be sent two e-mails (to your invoice e-mail address). One e-mail will confirm your training course/s information. The other e-mail will confirm your training purchase/s (tax invoice).

| Subject: Metro Trains - Training Course Information                                                                                                    | Subject: Confirmation of Training Purchase                                              |                                                                      |
|----------------------------------------------------------------------------------------------------|-----------------------------------------------------------------------------------------|----------------------------------------------------------------------|
| Dear Sonya Blaine<br>Please find below details of your recent training purchase with Metro Trains.                                                                                                    | TAX INVOICE<br>ABN 43 136 429 948                                                       |                                                                      |
| Title:<br>TFPC 3.1 Renewal                                                                                                    | Sonya Biaine<br>700 Colline st involo<br>Cocklands involo<br>Victoria<br>Solo           | Number: 4949940917555254503012<br>Involce Date : 17/05/2017 14/08:12 |
| 23/05/2017 - 23/05/2017                                                                                                    |                                                                                         |                                                                      |
| Time:<br>08:30 - 16:00                                                                                                    | Item Vendor Quantity Unit Pri                                                           | ce Unit Subtotal<br>3 A\$272.73                                      |
| Venue:<br>Metro Academy - Bakehouse Road Sth Kensington                                                                                                    |                                                                                         |                                                                      |
| Annual Contraction of the State of the State | Subtor                                                                                  | al: A\$272.73                                                        |
| The second second secon | Sales 1                                                                                 | x: A\$27.27                                                          |
| and the second second s | Tot                                                                                     | al: A\$300.00                                                        |
| Man data 62017 Google                                                                                                    |                                                                                         | (GST= Sales Tax)                                                     |
| Please read the course details to ensure you comply with any safety clothing requirements.                                                                                                    | METRO TRAINS MELBOURNE<br>POIBOR 1384 ABECKETT<br>STREET<br>Melosume Vic Australia 2001 | Telephone +61 3 9619 7159                                            |
|                                                                                                    |                                                                                         |                                                                      |

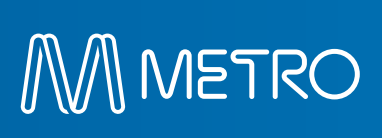